## Tipps und Tricks zur Suche - speziell nach Zeitschriftentiteln - im OPAC Medizin:

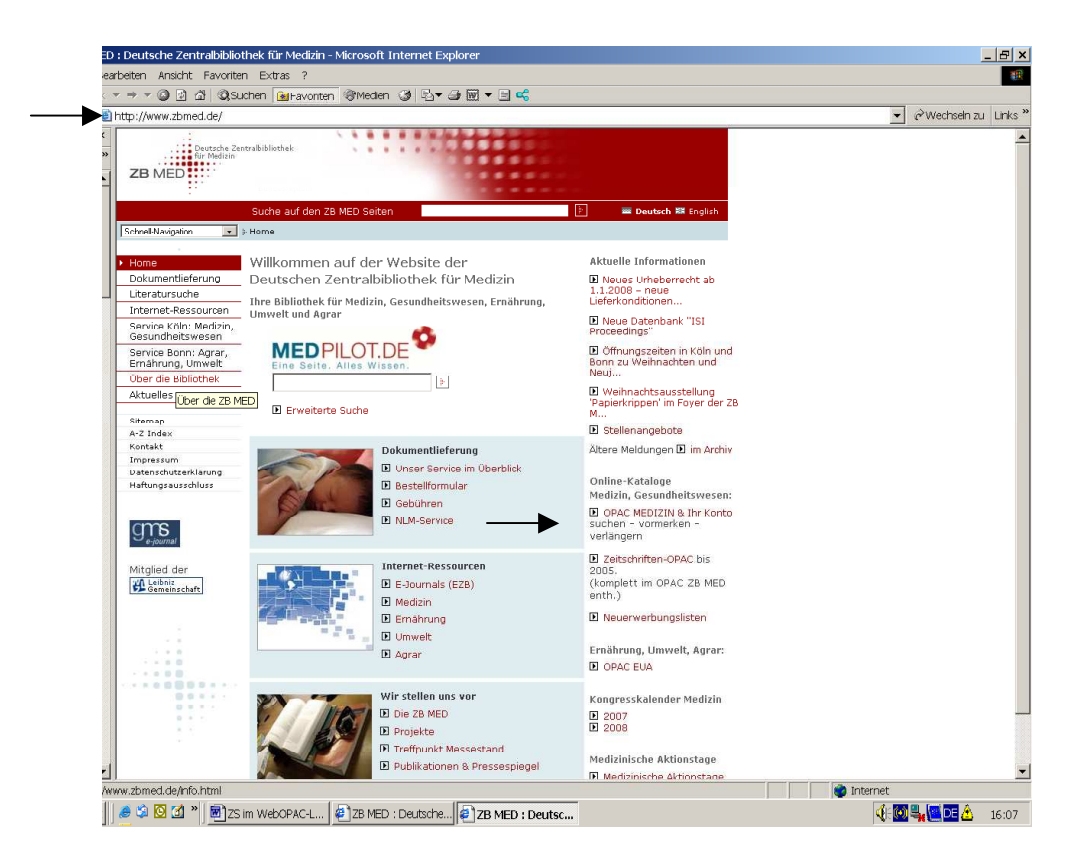

Wählen Sie dort die "Erweiterte Suche",

| See Inter//pour.thmed.de/worksis/start.do                                                                                                    |                                                                                                    |                                                                                                    |          |
|----------------------------------------------------------------------------------------------------|----------------------------------------------------------------------------------------------------|----------------------------------------------------------------------------------------------------|----------|
| Contradicional de la contradicional de la contradición de la contradición de la con       | agse 🛃 http://opac.zbmed.de/wocsisis/start.do                                                                                                    | v 🕅 🔽                                                                                                    | Wechseln |
|                                                                                                    | dell'annotatione and a second second second                                                                                                    |                                                                                                    |          |
| Director       Concerts Carinetation of the detection of the detecti                                         | Deutsche Zentralbibliothek                                                                                                    |                                                                                                    | _        |
|                                                                                                    | für Medizin                                                                                                    | OPAC ZB ME                                                                                                    | =D       |
| Anmelden       Aktuelles       Auskunft       Hill         suche /       Merkliste       Konto       weitere Angebote /       Merkliste       Merkliste                                                                                                    | ZB MED                                                                                                    | Online-Katalog der<br>Deutschen Zentra bibliothek fü                                                                                   | r Mediz  |
| Anmelden Aktuelles Auskunft Hill<br>Suche   Merkliste Konto   weitere Angebote ><br>infache Suche   Erweiterte Suche   Suchhistorie<br>Einfache Suche   Erweiterte Suche   Suchhistorie<br>Uirekthilfe<br>Sucheinstellungen<br>uchbegriff/e eingeben:<br>                                                                                                    |                                                                                                    |                                                                                                    |          |
| Suche /       Merkliste       Konto       weitere Angebote /         Infache Suche       Eurositerte Suche       Suchhistorie         Einfache Suche       Direkthilfe         Sucheinstellungen       Direkthilfe         uchbegriff/e eingeben:       Suchen         Einfache Suche       Suchein Eingaben zurücksetzen         tuelle Zweigstelle       siehem         adienart       Erscheinungsjahr         Dokumenttyp       rache         Bitte verwenden Sie unbedingt die Funktion Abmelden, um versehentlichen Missbrauch Ihrer persönlichen Daten zu vermeiden         pressum       Wechsel in den Online-Katalog der Bereichsbibliothek: Ernährung, Umweit und Agrawissenschaften                                                                                                    |                                                                                                    | Anmelden Aktuelles Auskunft                                                                                                    | Hilf     |
| Infache Suche   Erweiterte Suche   Suchhistorie                                                                                                    | uche +   Merkliste 🕨 Konto   weitere Angebote +                                                                                                    |                                                                                                    |          |
| Einfache Suche Sucheinstellungen  uuchbegriff/e eingeben:  tuelle Zweigstelle usleine  sideinart Erscheinungsjahr Dokumenttyp  rache  Bitte verwenden Sie unbedingt die Funktion Abmelden, um versehentlichen Missbrauch Ihrer persönlichen Daten zu vermeiden pressum Wechsel in den Online-Katalog der Bereichsbibliothek. Ernährung, Umweit und Agravissenschaften                                                                                                    | infache Suche   Erweiterte Suche   Suchhistorie                                                                                                    |                                                                                                    |          |
| Infache Suche Direkthilfe Direkthilfe Dire |                                                                                                    |                                                                                                    |          |
| Sucheinstellungen                                                                                                    | infache Suche                                                                                                    | Direkt                                                                                                    | thilfe   |
| uchbegriff/e eingeben:         Suchen         Eingaben zurücksetzen                                                                                                    | Sucheinstellungen                                                                                                    |                                                                                                    |          |
| schbegriff/e eingeben:                                                                                                    |                                                                                                    |                                                                                                    |          |
| utbegriff/e eingeben:         Suchen         tuelle Zweigstelle         uslehe         idienart         Erscheinungsjahr         Dokumenttyp         rache         v                                                                                                    |                                                                                                    |                                                                                                    |          |
| Suchen       Eingaben zurücksetzen         stelle Zweigstelle                                                                                                    | 11                                                                                                    |                                                                                                    |          |
| Suchen       Eingaben zurücksetzen         tuelle Zweigstelle                                                                                                    | acibegriii/e eingeben:                                                                                                    |                                                                                                    |          |
| tuelle Zweigstelle<br>usleihe v<br>edienart Erscheinungsjahr Dokumenttyp<br>vache v<br>Bitte verwenden Sie unbedingt die Funktion Abmelden, um versehentlichen Missbrauch Ihrer persönlichen Daten zu vermeiden<br>pressum Wechsel in den Online-Katalog der Bereichsbibliothek. Ernährung, Umweit und Agravissenschaften                                                                                                    | Such                                                                                                    | 1en Eingaben zurücksetzen                                                                                                    |          |
| tuelle Zweigstelle<br>usleine v<br>edienart Erscheinungsjahr Dokumenttyp<br>vrache v<br>Bitte verwenden Sie unbedingt die Funktion Abmelden, um versehentlichen Missbrauch Ihrer persönlichen Daten zu vermeiden<br>pressum Wechsel in den Online-Katalog der Bereichsbibliothek: Ernährung, Umwelt und Agravissenschaften                                                                                                    |                                                                                                    |                                                                                                    |          |
| edienart Erscheinungsjahr Dokumenttyp  sedienart Erscheinungsjahr Dokumenttyp  serache  Bitte verwenden Sie unbedingt die Funktion Abmelden, um versehentlichen Missbrauch Ihrer persönlichen Daten zu vermeiden pressum Wechsel in den Online-Katalog der Bereichsbibliothek Ernährung, Umwelt und Agravissenschaften                                                                                                    |                                                                                                    |                                                                                                    |          |
| edienart Erscheinungsjahr Dokumenttyp  prache  Bitte verwenden Sie unbedingt die Funktion Abmelden, um versehentlichen Missbrauch Ihrer persönlichen Daten zu vermeiden pressum Wechsel in den Online-Katalog der Bereichsbibliothek Ernährung, Umwelt und Agravissenschaften                                                                                                    | ctuelle Zweigstelle                                                                                                    |                                                                                                    |          |
| Image: Construction of the second second                                 | xtuelle Zweigstelle<br>usleihe                                                                                                    |                                                                                                    |          |
| Bitte verwenden Sie unbedingt die Funktion Abmelden, um versehentlichen Missbrauch Ihrer persönlichen Daten zu vermeiden<br>pressum Wechsel in den Online-Katalog der Bereichsbibliothek Ermährung, Umweit und Agrawissenschaften                                                                                                    | ktuelle Zweigstelle<br>usleihe z<br>ddienart Erscheinungsjahr Dokumenttyp                                                                                                    |                                                                                                    |          |
| Bitte verwenden Sie unbedingt die Funktion Abmelden, um versehentlichen Missbrauch Ihrer persönlichen Daten zu vermeiden<br>pressum Wechsel in den Online-Katalog der Bereichsbibliothek Ernährung, Umwelt und Agrawissenschaften                                                                                                    | ktuelle Zweigstelle<br>usleihe z<br>adienart Erscheinungsjahr Dokumenttyp                                                                                                    |                                                                                                    |          |
| Bitte verwenden Sie unbedingt die Funktion Abmelden, um versehentlichen Missbrauch Ihrer persönlichen Daten zu vermeiden<br>pressum Wechsel in den Online-Katalog der Bereichsbibliothek Ernährung, Umwelt und Agrawissenschaften                                                                                                    | ktuelle Zweigstelle<br>usleihe 2<br>edienart Erscheinungsjahr Dokumenttyp<br>vrache                                                                                                    | ×                                                                                                    |          |
| Bitte verwenden Sie unbedingt die Fünktion Abmelden, um versehentlichen Missbrauch Ihrer persönlichen Daten zu vermeiden<br>verssum Wechsel in den Online-Katalog der Bereichsbibliothek Ernährung, Umwelt und Agravissenschaften                                                                                                    | tuelle Zweigstelle<br>Usleihe r<br>dienart Erscheinungsjahr Dokumenttyp<br>rache                                                                                                    | ×                                                                                                    |          |
| Bitte verwenden Sie unbedingt die Funktion Abmelden, um versehentlichen Missbrauch Ihrer persönlichen Daten zu vermeiden<br>Wechsel in den Online-Katalog der Bereichsbibliothek Ernährung, Umwelt und Agrawissenschaften                                                                                                    | tuelle Zweigstelle<br>usleihe<br>dienart Erscheinungsjahr Dokumenttyp<br>rache                                                                                                    | v                                                                                                    |          |
| Bitte verwenden Sie unbedingt die Funktion Abmelden, um versehentlichen Missbrauch Ihrer persönlichen Daten zu vermeiden<br>wechsel in den Online-Katalog der Bereichsbibliothek Ernährung, Umwelt und Agrawissenschaften                                                                                                    | tuelle Zweigstelle<br>usleine v<br>dienart Erscheinungsjahr Dokumenttyp<br>rache v                                                                                                    |                                                                                                    |          |
| Bitte verwenden Sie unbedingt die Funktion Abmelden, um versehentlichen Missbrauch Ihrer persönlichen Daten zu vermeiden<br>pressum Wechsel in den Online-Katalog der Bereichsbiblichtek Ernährung, Umwelt und Agrawissenschaften                                                                                                    | tuelle Zweigstelle<br>Usleihe<br>rdienart Erscheinungsjahr Dokumenttyp<br>rrache                                                                                                    | X                                                                                                    |          |
| Bitte verwenden Sie unbedangt die runktion Aomelieen, um versenenduchen nijssprauch Inter personitichen Daten zu vermeiden<br>pressum Wechsel in den Online-Katalog der Bereichsbiblichtek Ernährung, Umwelt und Agrawissenschaften                                                                                                    | tuelle Zweigstelle<br>usleihe s<br>dienart Erscheinungsjahr Dokumenttyp<br>rache                                                                                                    | V                                                                                                    |          |
| pressum Wechsel in den Online-Katalog der Bereichsbibliothek Ernährung, Umwelt und Agrawissenschaften                                                                                                    | ktuelle Zweigstelle<br>usleihe<br>sdienart Erscheinungsjahr Dokumenttyp<br>rache<br>X                                                                                                    |                                                                                                    |          |
|                                                                                                    | tuelle Zweigstelle<br>usleine<br>rdienart Erscheinungsjahr Dokumenttyp<br>rrache<br>I Bitte verwenden Sie unbedingt die Funktion Abmelden, un                                               | v<br>n versehentlichen Missbrauch Ihrer persönlichen Daten zu vermeiden                                                                |          |
|                                                                                                    | tuelle Zweigstelle<br>usleihe  Erscheinungsjahr Dokumenttyp<br>orache •<br>Bitte verwenden Sie unbedingt die Funktion Abmelden, un<br>pressum Wechsel in den Online-Katalog der Be<br>ertig | •<br>n versehentlichen Missbrauch Ihrer persönlichen Daten zu vermeiden<br>areichsbibliothek: Ernährung, Umwelt und Agrawissenschaften |          |

## ...als Dokumenttyp "Zeitschrift" und geben den Titel der Zeitschrift

|                                                                                                    | ] [] (Q(suchen is]Favoriten [] []                                                                                                    |                                     |                            |       |                  |                                                    |                              |
|----------------------------------------------------------------------------------------------------|----------------------------------------------------------------------------------------------------|-------------------------------------|----------------------------|-------|------------------|----------------------------------------------------|------------------------------|
| Adresse 🛃 http://opac.zbm                                                                                                    | ed.de/wocsisis/initSearch.do?sisis_search_type=a                                                                                                    | 2                                   |                            |       |                  | •                                                  | We                           |
| Deutsch<br>für Med                                                                                                    | ve Zentrabibliothek<br>izin                                                                                                    |                                     |                            |       | Deutsch          | PAC ZB<br>Online-Katalog (<br>nen Zentralbibliothe | <b>ME</b><br>der<br>ek für N |
|                                                                                                    |                                                                                                    |                                     | Anm                        | elden | Aktuelles        | Auskunft                                           | 1                            |
| Suche →   Merkl                                                                                                    | liste   Konto   weitere An                                                                                                    | ngebote )                           |                            |       |                  |                                                    |                              |
| Erweiterte Suche                                                                                                    | an an an an an an an an an an an an an a                                                                                                    |                                     |                            |       |                  | D                                                  | irekth                       |
| 🛞 Sucheinstellungen                                                                                                    |                                                                                                    |                                     |                            |       |                  |                                                    |                              |
| <ul> <li>Sucheinstellungen</li> <li>Freie Suche</li> </ul>                                                                                   |                                                                                                    |                                     | Index                      |       |                  |                                                    |                              |
| <ul> <li>Sucheinstellungen</li> <li>Freie Suche</li> </ul>                                                                                   | • • • • • • • • • • • • • • • • • • •                                                                                                    |                                     | Index                      |       |                  |                                                    |                              |
| <ul> <li>Sucheinstellungen</li> <li>Freie Suche</li> <li>Name</li> </ul>                                                                     | C und C oder C und nicht                                                                                                    |                                     | Index<br>Index             |       |                  |                                                    |                              |
| Sucheinstellungen     Freie Suche     Name                                                                                                   | ♥<br>© und Coder C und nicht<br>♥<br>© und Coder C und nicht                                                                                                    |                                     | Index Index                |       |                  |                                                    |                              |
| Sucheinstellungen     Freie Suche     Name     Titel                                                                                         | C und C oder C und nicht     G und C oder C und nicht     G und C oder C und nicht     Ithremational Brazilian Journal of Uro                                           | ology                               | Index<br>Index<br>Index SI | uchen | Eingaben zurücks | setzen                                             |                              |
| Sucheinstellungen     Freie Suche     Name     Titel     Zusätzliche Suchopt                                                                 | Gund Coder Cund nicht     Gund Coder Cund nicht     Gund Coder Cund nicht     [international Brazilian Journal of Uro ionen                                             | slogy                               | Index<br>Index<br>Index St | uchen | Eingaben zurücks | setzen                                             |                              |
| Sucheinstellungen     Freie Suche     Name     Titel     Zusätzliche Suchopt     Aktuelle Zweigstelle                                        | Gund Coder Cund nicht      Gund Coder Cund nicht      Gund Coder Cund nicht      [international Brazilian Journal of Uro      ionen                                     | ology                               | Index<br>Index<br>Index St | uchen | Eingaben zurücks | setzen                                             |                              |
| Sucheinstellungen     Freie Suche     Name     Titel     Zusätzliche Suchopt     Aktuelle Zweigstelle     Ausleine                           |                                                                                                    | ology                               | Index<br>Index<br>Index SI | uchen | Eingaben zurücks | setzen                                             |                              |
| Sucheinstellungen     Freie Suche     Name     Titel     Zusätzliche Suchopt     Aktuelle Zweigstelle     Ausleihe     Medienart             |                                                                                                    | ology                               | Index<br>Index<br>Index SI | uchen | Eingaben zurücks | setzen                                             |                              |
| Sucheinstellungen     Freie Suche     Name     Titel     Zusätzliche Suchopt     Aktuelle Zweigstelle     Ausleihe     Medienart     Cusche  | C und C oder C und nicht  G und C oder C und nicht  G und C oder C und nicht  G und C oder C und nicht  G und C oder C und nicht  Fracheinungsjahr  Fracheinungsjahr  C | )logy<br>Dokumenttyp<br>∫Zeńschrift | Index<br>Index<br>Index St | uchen | Eingaben zurücks | retzen                                             |                              |
| Sucheinstellungen     Freie Suche     Name     Titel     Zusätzliche Suchopt     Aktuelle Zweigstelle     Ausleihe     Medienart     Sprache | C und C oder C und nicht     G und C oder C und nicht     Gund C oder C und nicht     Ghternational Brazilian Journal of Uro  ionen  Frscheinungsjahr  Frscheinungsjahr | ology<br>Dokumenttyp<br>Zeitschrift | Index<br>Index<br>Index St | uchen | Eingaben zurücks | setzen                                             |                              |

oder die Medline- (PubMed)/Embase-Abkürzung ein.

| Adressehttp://opac.zbmed.de/wocsisis/initSearch.do?sisis_search_type= | 2 0 00 00                                                          |
|-----------------------------------------------------------------------|--------------------------------------------------------------------|
| Deutsche Zentrabibliothek                                             | OPAC ZB ME<br>Online Katalog der<br>Deutschen Zentrabibliothek für |
|                                                                       | Anmelden Aktuelles Auskunft                                        |
| Suche >   Merkliste   Konto   weitere A                               | ngebote >                                                          |
| Einfache Suche Erweiterte Suche Suchhis                               | torie                                                              |
|                                                                       |                                                                    |
| Erweiterte Suche                                                      | Direkti                                                            |
| 🚯 Sucheinstellungen                                                   |                                                                    |
|                                                                       |                                                                    |
| Evaia Sueba                                                           | Index                                                              |
| Rund Codes Contraints                                                 | Index                                                              |
|                                                                       | Index                                                              |
| Rund Onder Overdeide                                                  | INDEX                                                              |
| Madline (Carbone Ablie)                                               |                                                                    |
| medine/cribase Abku 💌 Inc braz j droij                                | Suchen Eingaben zurücksetzen                                       |
| Zucštalicho Euchantionan                                              |                                                                    |
| Alterla Zusisstella                                                   | /                                                                  |
| Ausleibe                                                              |                                                                    |
| Mediepart Erscheinungsjahr                                            |                                                                    |
| Erscheinungsjahl                                                      | Zeitschrift                                                        |
| · ·                                                                   |                                                                    |
| Sprache -                                                             |                                                                    |
| Sprache                                                               |                                                                    |

Sie finden neben der Standort-Angabe (=Signatur) auch den Einzelheft-Nachweis (=eingetroffene bzw. erwartete Hefte).

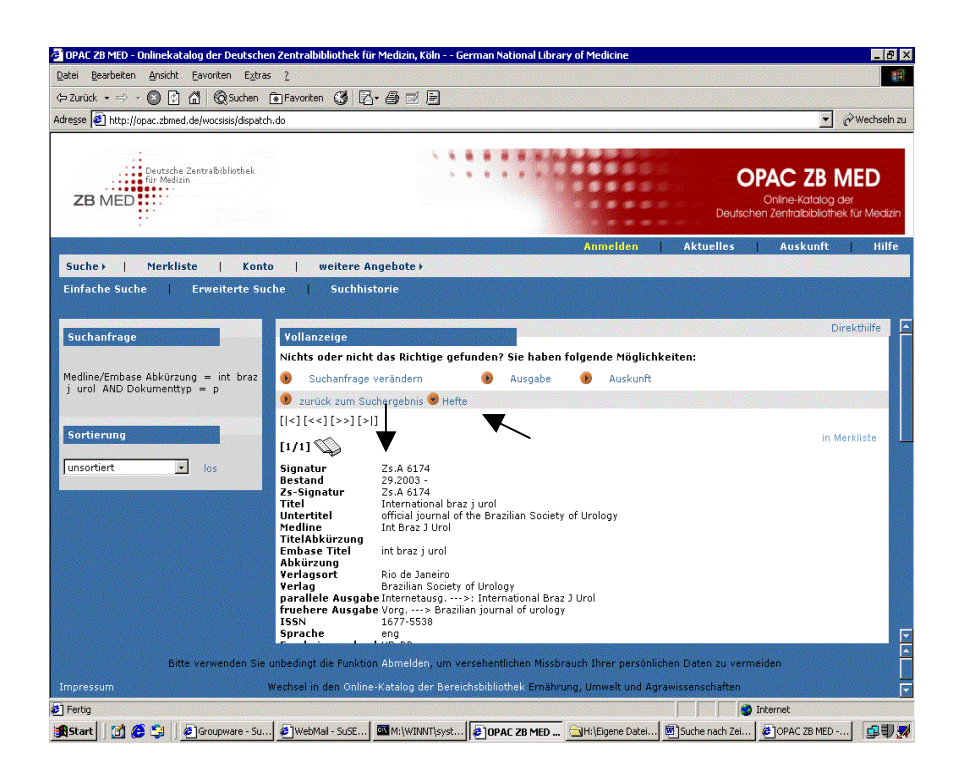

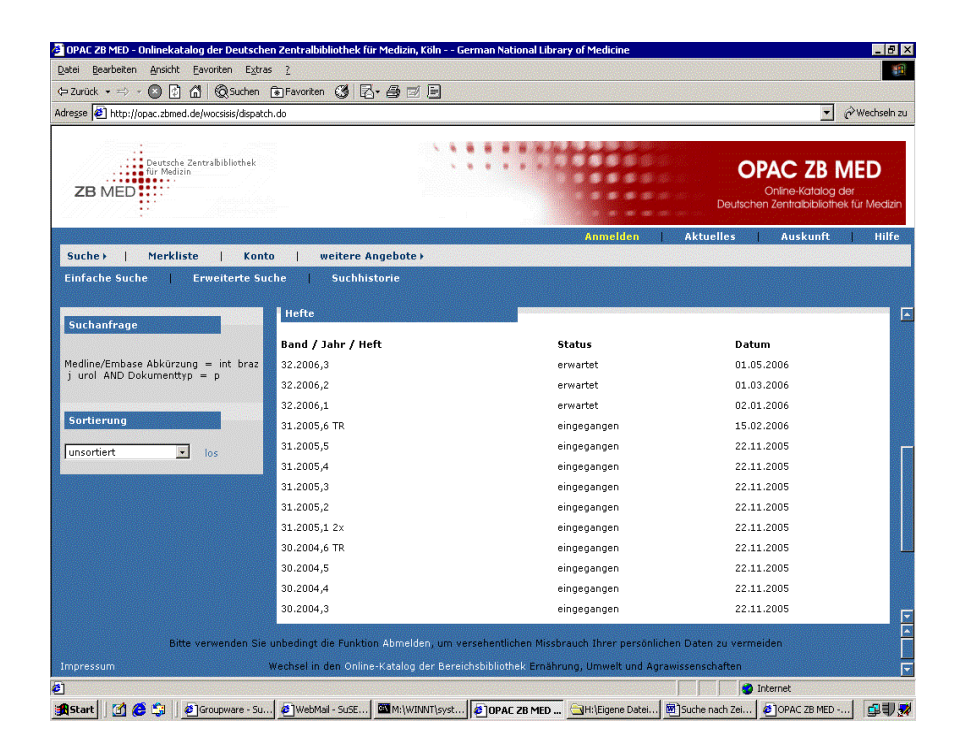

Soweit vorhanden, wird Ihnen ebenfalls die Online-Ausgabe der Zeitschrift angezeigt (=PC-Symbol).

|                      | omed.de/wocsisis/initSearch.do                                                                                  |              |                          |                   | • @w                                                           |
|----------------------|----------------------------------------------------------------------------------------------------|--------------|--------------------------|-------------------|----------------------------------------------------------------|
| ZB MED               | sche Zentrabibliothek<br>Sedizin                                                                                |              |                          | <b>(</b><br>Deuts | OPAC ZB ME<br>Online-Katalog der<br>chen Zentralbibliothek für |
|                      |                                                                                                    |              | Anmelde                  | n   Aktuelles     | Auskunft                                                       |
| Suche →   Mei        | kliste   Konto   weiter                                                                                         | e Angebote ⊦ |                          |                   |                                                                |
| Enhache Suche        | Erweiterte Suche   Such                                                                                         | mistorie     |                          |                   |                                                                |
| Sucheinstellunge     | tin in the second second second second second second second second second second second second second second se |              |                          |                   |                                                                |
| -                    |                                                                                                    |              |                          |                   |                                                                |
| Freie Suche          |                                                                                                    |              | Index                    |                   |                                                                |
|                      | • und Coder Cund nicht                                                                                          |              |                          |                   |                                                                |
| Name                 |                                                                                                    |              | Index                    |                   |                                                                |
|                      | ⊙ und ○ oder ○ und nicht                                                                                        |              |                          |                   |                                                                |
| Titel                | audiological medicine                                                                                           |              | Index                    |                   |                                                                |
|                      | ⊙ und Coder C und nicht                                                                                         |              |                          |                   |                                                                |
| keine vorhergehend   | den Anfragen                                                                                                    |              | <ul> <li>Such</li> </ul> | en Eingaben zurüc | sksetzen                                                       |
|                      |                                                                                                    |              |                          |                   |                                                                |
| Zusatzliche Sucho    | ptionen                                                                                                    |              | /                        |                   |                                                                |
| Aktuelle Zweigstelle | *                                                                                                    |              |                          |                   |                                                                |
| HUJICIIIC            | Erscheinungsjahr                                                                                                | Dokumenttyp  | ×                        |                   |                                                                |
| Medienart            |                                                                                                    |              | 1000                     |                   |                                                                |
| Medienart            | · · · ·                                                                                                    | Zeitschrift  | ×                        |                   |                                                                |

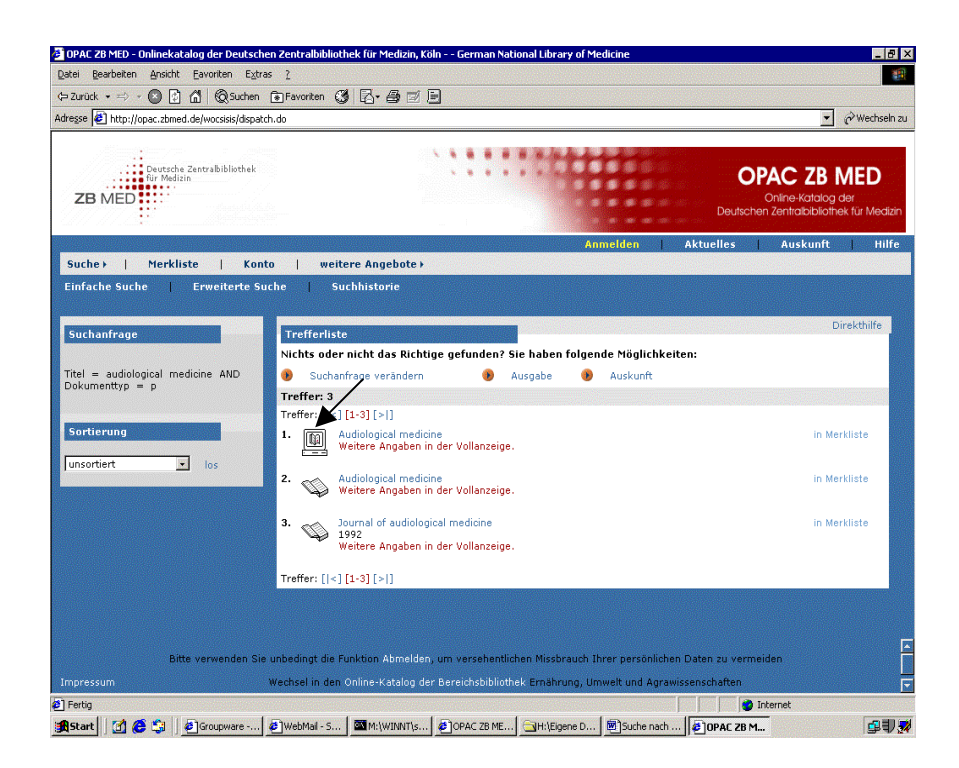

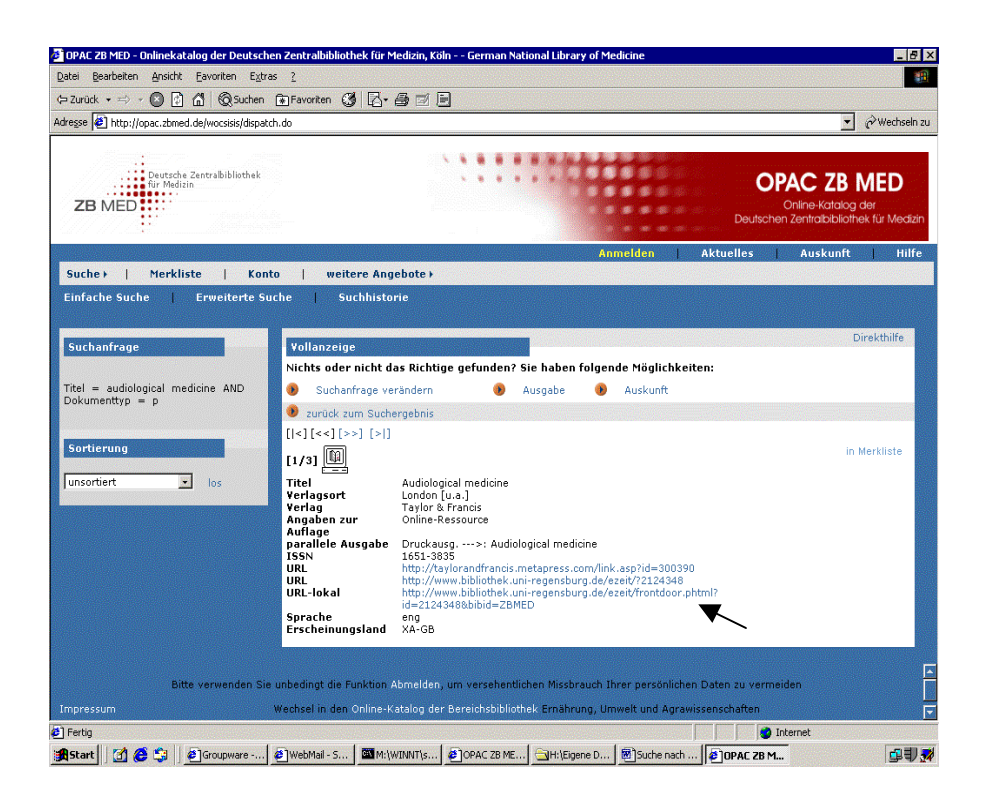

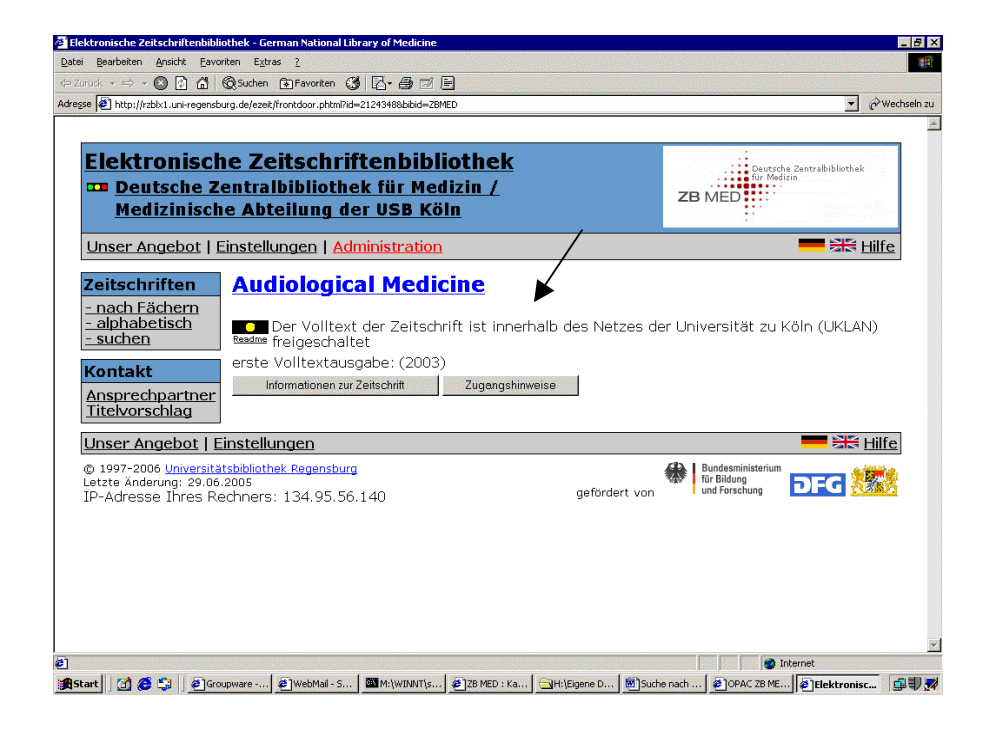

Noch einige "Tricks":

• Sie suchen einen Zeitschriftentitel, der nur **aus einem Wort** besteht, z.B. "Blood".

Wechseln Sie die Suchkategorie von "**Titel**" auf "**Titelanfang**", geben den **Namen der Zeitschrift** ein und setzen **einen Punkt dahinter**.

| Datei Bearbeiten Ansicht Eavoriten Extras ?           |                                                                                      |
|-------------------------------------------------------|--------------------------------------------------------------------------------------|
| 🖙 Zurück 🔹 🖃 🖉 🚮 🛛 🔞 Suchen 🕞 Favoriten 🔇             |                                                                                      |
| Adregse 🙋 http://opac.zbmed.de/wocsisis/initSearch.do |                                                                                      |
| Deursche Zenrabiblisthek<br>Tr Melizin<br>ZB MED      | OPAC ZB M<br>Onine-Katalog ad<br>Deutschen Zentrabibliothek                          |
|                                                       | Anmelden Aktuelles Auskunft                                                          |
| Suche+   Merkliste   Konto   weite                    | re Angebote >                                                                        |
| Einfache Suche   Erweiterte Suche   Su                | :hhistorie                                                                           |
|                                                       |                                                                                      |
|                                                       |                                                                                      |
| Freie Suche                                           | Index                                                                                |
| © und C ode# C und nicht                              |                                                                                      |
| Name                                                  | Index                                                                                |
| • und Geder C und nicht                               |                                                                                      |
| Titelanfang 💽 blood.                                  | Index                                                                                |
| ⊙ und C oder C und nicht                              |                                                                                      |
| keine vorhergehenden Anfragen                         | Suchen Eingaben zurücksetzen                                                         |
|                                                       |                                                                                      |
| Zusätzliche Suchoptionen                              | /                                                                                    |
| Aktuelle Zweigstelle                                  |                                                                                      |
| Ausleihe                                              | ₩                                                                                    |
| Medienart Erscheinungsjahr                            | Dokumenttyp                                                                          |
| Sprache                                               | 2eitschrift                                                                          |
|                                                       |                                                                                      |
| Bitte verwenden Sie unbedingt die Fu                  | nktion Abmelden, um versehentlichen Missbrauch Ihrer persönlichen Daten zu vermeiden |
| Impressum Wechsel in den (                            | Online-Katalog der Bereichsbibliothek Ernährung, Umwelt und Agrawissenschaften       |
|                                                       |                                                                                      |

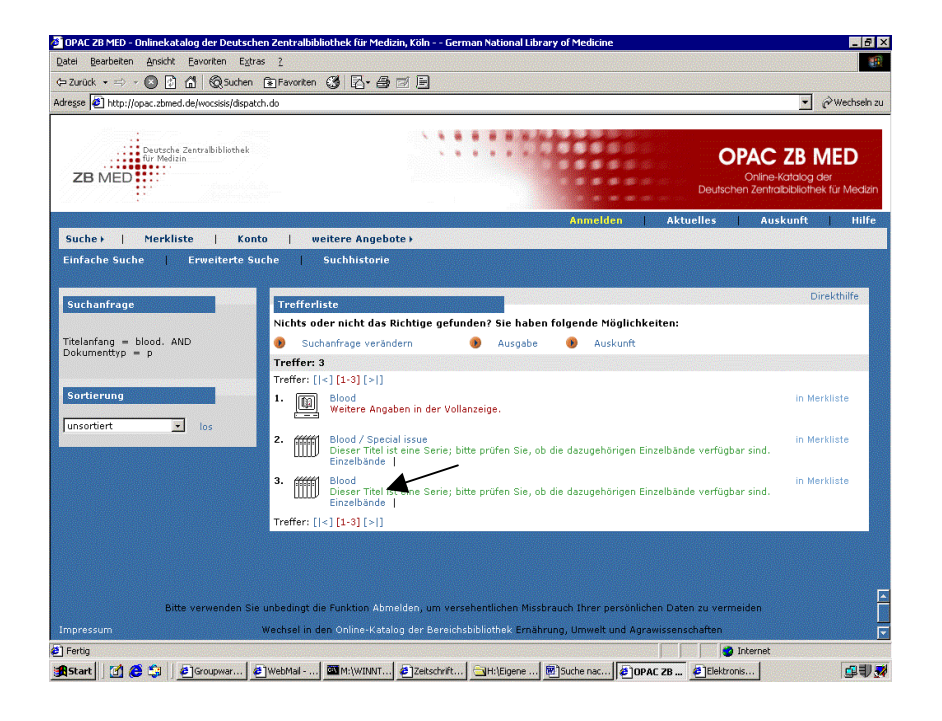

• Sie benötigen eine Zeitschrift, die in einem Literaturverzeichnis zitiert wird, und wissen nicht, ob die verwendete Abkürzung aus den Datenbanken Medline oder Embase stammt

| 🗿 Unbenanntes Dokument - German National Library of Medicine                                                                                                    | _ 8 ×         |
|----------------------------------------------------------------------------------------------------|---------------|
| Datei Bearbeiten Ansicht Eavoriten Extras 2                                                                                                    |               |
| (⇒ Zurück • ⇒ → 🔊 👔 🙆 @ Suchen 🗃 Favoriten 🦪 📝 • 🚍                                                                                                    |               |
| Adresse Dhttp://www.jungius-gesellschaft.de/SEITEN/vo2000/vohossfe.html                                                                                                    | 🖉 Wechseln zu |
|                                                                                                    | <b>_</b>      |
| Hossfeld, Dieter K.                                                                                                    |               |
|                                                                                                    |               |
|                                                                                                    |               |
| - Weichen Stellenweit hat die Hochdosis-Chemotherapie des Mammakarzinoms - Deutsch, Arzteol. 97, A244-240.                                                                                                    |               |
| - Zur Stellung der deutschen Onkologie in Europa Deutsch. Arzeel 97, A669-696.                                                                                                    |               |
| - om ome improvide leukaerina, risk-adapted merapy Ann. Ontoi, 11, Juppi 5, 5, 197-190.<br>If AACK E HOSSEED D K) These is a series of an information of the interview of the interview of the in | A 373         |
| - (LARCK, E. 110557 EEE, D. K.) Therapie des meinkienzengen bronemarkazinonis. Eine merdiszipunate freraustorderung Deutsch: Arzeor 37, 384                                                                                                    | A)/)-         |
| - (KRÖGER N. KLEEBERG II. R. MROSS K. EDLER L. SAB G. HOSSFELD D. K.) for the Phase I/II Study Group of the Association for N                                                                                                    | /fedical      |
| Oncology (AIO) of the German Cancer Society) Phase II clinical trial of titanocene dichloride in patients with metastatic breast cancer - Onkologie 23. S                                                                                                    | 60-62         |
| - FEEDLER, W., HENKE, R. P., ERGÜN, S., SCHUMACHER, U., GEHLING, U. M., VOHWINKEL, G., KILIC, N., HOSSFELD, D. K.) Denv                                                                                                    | ation of a    |
| new hematopojetic cell line with endothelial features from a patient with transformed myeloproliferative syndrome Cancer 88, S. 344-351.                                                                                                    |               |
| - (IZBICKI, J. R., HOSCH, S. B., HOSSFELD, D. K., PANTEL, K.) Minimale residuale Tumorerkrankung bei soliden epithelialen Tumoren Deutsc                                                                                                    | h. Ärztebl.   |
| 97, A1526-1532.                                                                                                    |               |
| - (DIERLAMM, J., WLODASKA, I., MICHAUX, L., STEFANOVA, M., HINZ, K., VAN DEN BERGHE, H., HAGEMEIJER, A., HOSSFELD, I                                                                                                    | D. K.) 🛛 📗    |
| Genetic abnormalities in marginal zone B-cell lymphoma Hematol. Oncol. 18, S. 1-13.                                                                                                    |               |
| GEHLING, U. M., ERGÜN, S., SCHUMACHER, U., WAGENER, C., PANTEL, K., OTTE, M., SCHUCH, G., SCHAFHAUSEN, P., MENDE                                                                                                    | 5, T.,        |
| KILIC, N., KLUGE, K., SCHÄFER, B., HOSSFELD, D. K., FIEDLER, W.) In vitro differentiation of endothelial cells from AC133-positive progenito                                                                                                    | or cells      |
| Blood 95, S. 3106-3112.                                                                                                    |               |
| - (STEFANOVA, M., DIERLAMM, J., MICHAUX, L., LEBERECHT, P., SEEGER, D., HINZ, K., HOSSFELD, D. K.) Polysomy 13 with concomi                                                                                                    | itant         |
| deletion of 13q13-14 involving the retinoblastoma gene and the D13S25 locus in a case of acute myeloid leukemia Cancer Genet. Cytogenet. 119, S. 1                                                                                                    | 158-161.      |
| - (DIERLAMM, J., STEFANOVA, M., WLODARSKA, I., HINZ, K., MAES, B., MICHAUX, L., STUHL, M., VERHOEF, G., THOMAS, J., DE                                                                                                    | WOLF-         |
| PEETERS, C., VAN DEN BERGHE, H., HOSSFELD, D. K., HAGEMEILER, A.) Analysis of the P53, RB/D13S25, and P16 tumor suppressor gene:                                                                                                    | sm            |
| marginal zone B-cell lymphoma: An interphase fluorescence in situ hybridization study Cancer Genet. Cytogenet. 120, S. 1-5.                                                                                                    |               |
| - (HANEL, M., KRUGER, N., HOFFKNECHI, M. M., FEIERS, S. O., MEIZNER, B., FIEDLER, F., BRAUMANN, D., SCHUBERI, J. C., ILI<br>L. HÅNEL & RUÏCER, M. JEILER W. METHING, MARKEN, SCHUBER, A. D. AUTAN                                                                                                    | LIGER, H.     |
| J., HANEL, A., KRUGER, W. H., ZELLER, W., WEH, H. J., HOSSFELD, D. K., ZANDER, A. K.) ASHAP - an elective savage interapy for recurs                                                                                                    | ent and       |
| (Oligipan ymphonias Ami Heinawi, 7, 5, 59-51).<br>(Oligipan Wadying G. Words Control of the District of District of Distribution of District of Distribution of Distribution o | NICCEN        |
| - (QUEDIAK, W., HARTONO, C., KOFF-SCHIMEDER, A., DIZZIAK, F., HAGUELZK, K., BAGU, A., WENCHER, J., WOALSCHIMER, C., D<br>N. HOSSFEID, D. K. INDEMANN H. SCHNAREL T. EDLER, F. fr. the Study Group Colon and Bestum Carcinoma Mambain) Adjugant ra                                                                                                    | adio-         |
| chemotherany with 5-thorourardi and leucovorin in stage II and III rectal cancer: 12 months us 6 months of therany Onkologie 23, S, 334-339                                                                                                    | 1010-         |
| - DIERLAMM J. BAENS M. STEFANOVA-OUZOUNOVA M. HINZ K. WLODASKA I. MAES B. STEYLS A. DRIESSEN A. VER                                                                                                    | HOEF.         |
| G., GAULARD, P., HAGEMELIER, A., HOSSFELD, D. K., DE WOLF-PEETERS, C., MARYNEN, P.) Detection of t(11;18)(q21;q21) by interpha                                                                                                    | ise 📕         |
| 2 Fertig                                                                                                    |               |
| 🚓 Start 🛛 🙆 🈂 💱 🗍 🛃 Groupware - SuSE Linux 🖉 Web Mail - SuSE Linux Op 🖉 http://www.medpilot.de/ 🖾 Mr.\WINNT\system32\cm 🖗 Unbenanntes Dokum                                                                                                    | 💷 📝           |

Tragen Sie die Titelbestandteile im Feld "Titel" ein und setzen hinter jeden Bestandteil ein \* als **Trunkierungszeichen** (=Platzhalter für potentielle Endungen).

| = Zurück 🔹 🚽 🔕 🙆 🚮 🛛 🔞 Suchen 💿 Favoriten 🔇 🗌                        | 2·6 0 0                          |              |                  |                    |                                                  |                                   |
|----------------------------------------------------------------------|----------------------------------|--------------|------------------|--------------------|--------------------------------------------------|-----------------------------------|
| regse 🙋 http://opac.zbmed.de/wocsisis/initSearch.do?sisis_search_typ | pe=2                             |              |                  |                    | •                                                | Wechseln                          |
| ZB MED                                                               |                                  | :4           |                  | C                  | OPAC ZB<br>Online-Katalog<br>hen Zentralbiblioth | <b>MED</b><br>der<br>ek für Mediz |
|                                                                      |                                  |              | Anmelden         | Aktuelles          | Auskunft                                         | Hilf                              |
| Suche+   Merkliste   Konto   weitere                                 | Angebote +                       |              |                  |                    |                                                  |                                   |
| infache Suche   Erweiterte Suche   Suchh                             | historie                         |              |                  |                    |                                                  |                                   |
|                                                                      |                                  |              |                  |                    |                                                  |                                   |
| Erweiterte Suche                                                     |                                  |              |                  |                    | L.                                               | lirekthilfe                       |
| Sucheinstellungen                                                    |                                  |              |                  |                    |                                                  |                                   |
|                                                                      |                                  |              |                  |                    |                                                  |                                   |
| Freie Suche                                                          |                                  | Index        |                  |                    |                                                  |                                   |
| ⊙ und O oder O und nicht                                             |                                  |              |                  |                    |                                                  |                                   |
| Name 💌                                                               |                                  | Index        |                  |                    |                                                  |                                   |
| ● und C oder C und nicht                                             |                                  |              |                  |                    |                                                  |                                   |
| Titel 💽 deutsch* ärztebl*                                            |                                  | Index        | Suchen           | Eingaben zurück:   | setzen                                           |                                   |
|                                                                      |                                  |              |                  |                    |                                                  |                                   |
| Zusätzliche Suchoptionen 🔪 🔪                                         |                                  |              |                  |                    |                                                  |                                   |
| Aktuelle Zweigstelle                                                 |                                  | /            | /                |                    |                                                  |                                   |
| Ausleihe                                                             |                                  | $\mathbf{k}$ |                  |                    |                                                  |                                   |
| Medienart Erscheinungsjahr                                           | Dokumenttyp                      |              |                  |                    |                                                  |                                   |
| Sprache                                                              | Zensonin                         |              |                  |                    |                                                  |                                   |
|                                                                      |                                  |              |                  |                    |                                                  |                                   |
| Bitte verwenden Sie unbedingt die Funk                               | tion Abmelden, um versehentliche | n Missbraud  | h Ihrer persönli | chen Daten zu vern | neiden                                           |                                   |
|                                                                      |                                  |              |                  |                    |                                                  |                                   |

•

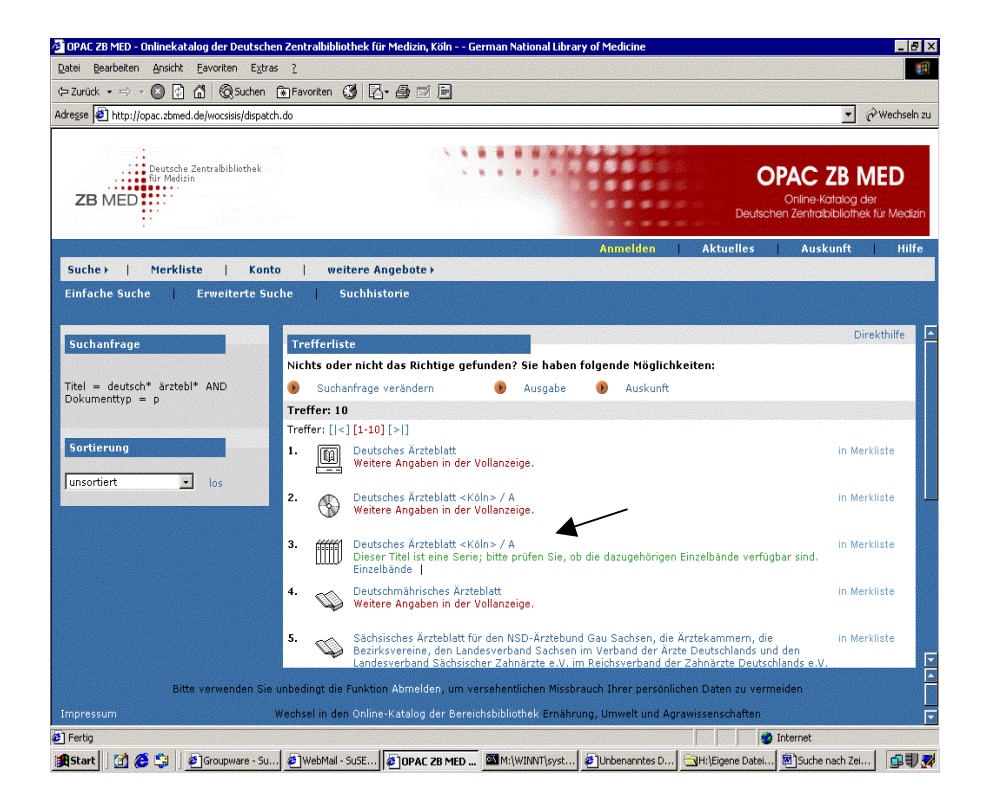

## Anregungen, Rückfragen ? Fachauskunft@zbmed.de Fon: 0221-478-5685